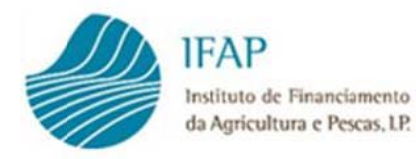

Se não conseguir visualizar corretamente esta Newsletter, clique aqui.

## PEDIDO ÚNICO 2018 - Já apresentou a sua candidatura?

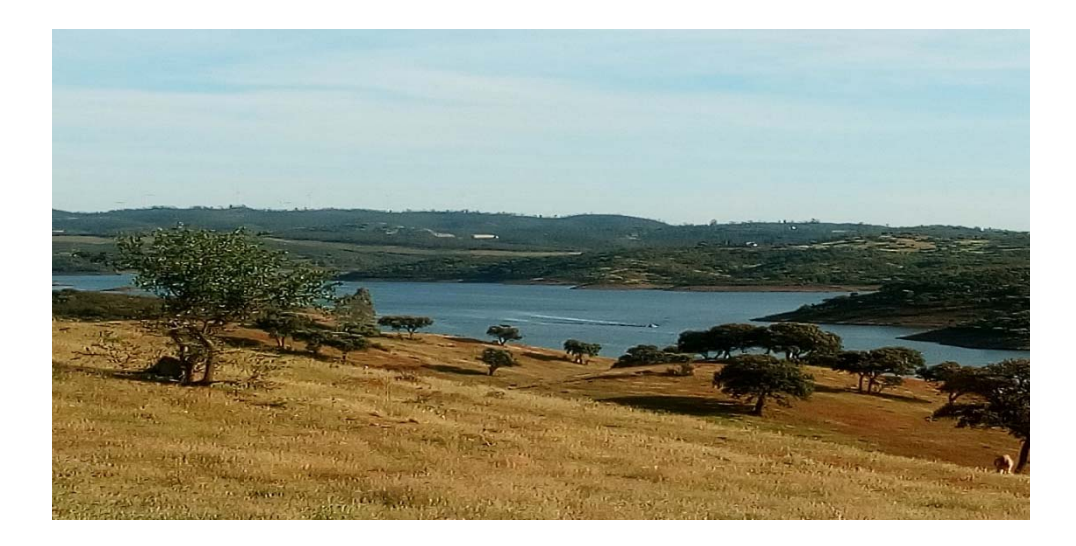

O período de candidaturas ao Pedido Único 2018 decorrerá até ao dia 30 de abril.

A candidatura ao PU 2018 poderá ser efetuada diretamente pelo Beneficiário na Área Reservada do Portal do IFAP, em O Meu Processo, ou através das Entidades reconhecidas, numa das Salas de Atendimento existentes para o efeito.

Destacamos a importância de efetuar a sua candidatura atempadamente, evitando, assim, os congestionamentos de final de prazo e eventuais penalizações por entrega tardia.

Para informação detalhada relativamente ao PU, incluindo prazo de entrega de outros formulários associados, consulte a página Pedido Único 2018.

#### Apresente a sua Candidatura ao Pedido Único!

#### ATUALIZAÇÃO DA INFORMAÇÃO PRÉVIA AO PU 2018 PELO BENEFICIÁRIO

As candidaturas às ajudas incluídas no PU 2018 são submetidas a um conjunto alargado de verificações automáticas para que sejam consideradas válidas e aceites, motivando, em muitas situações, um atraso significativo na entrega das mesmas e obrigando à atualização prévia de diversa informação.

Essas validações têm por base a informação armazenada no Sistema de Informação (SI) do IFAP, nomeadamente as referentes aos dados pessoais e comerciais dos Beneficiários - IB (Identificação do Beneficiário), bem como as referentes à caracterização da Exploração Agrícola, incluindo-se as Parcelas e respetivas Ocupações de Solo, armazenadas no SIP (Sistema de Identificação Parcelar).

#### 28.02.2018 | nú

1()()

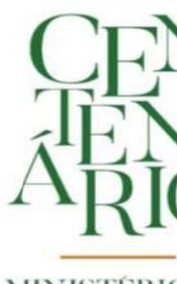

MINISTERI AGRICULTU 1918 -201

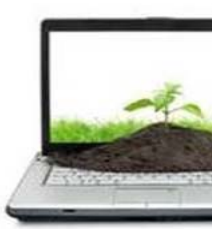

Registo no Por Acesso à Área Res

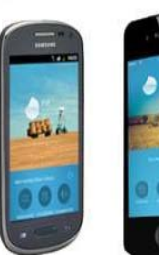

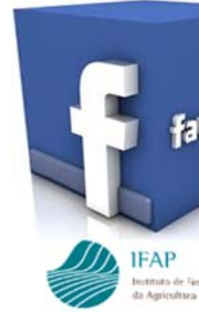

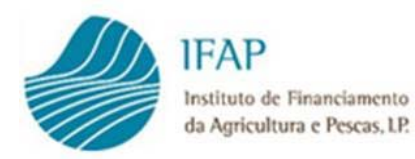

28.02.2018 | nú

Se não conseguir visualizar corretamente esta Newsletter, clique aqui.

Assim, para agilizar o processo da Candidatura ao PU 2018 sugerimos que **verifique essa** informação antes de iniciar a formalização da sua candidatura.

§

No que respeita ao IB, propõe-se que:

- Verifique a validade do seu documento de identificação e atualize o IB no caso de ter havido alguma alteração
- Mudou de conta bancária? Atualize a titularidade do seu Número de Identificação Bancária (NIB)
- É pessoa coletiva enquanto beneficiário? Forneça / atualize os dados dos representantes que obrigam a sua entidade

Não se esqueça que poderá efetuar estas verificações no conforto de sua casa, em tempo real (*online*), caso se encontre registado no Portal do IFAP.

Se assim for, na <u>Área Reservada</u> do Portal do IFAP, aceda a *O Meu Processo » Identificação do Beneficiário » Alterar/Consultar* para atualizar e validar os seus dados.

Se ainda não estiver registado, poderá fazê-lo acedendo ao menu <u>Registo no Portal</u> na página inicial do Portal do IFAP e introduzir os dados indicados (NIFAP e NIF).

§

No tocante ao **SIP**, interessando a informação da sua exploração, importa garantir, em particular, que as parcelas por si exploradas estão dadas como **ativas**, ou seja, que as parcelas de referência apresentam condições para a submissão do PU 2018, nomeadamente:

- Todas as ocupações do solo (subparcelas) encontram-se revistas
- Tenha sido executada a Parcela de Referência
- Caso exista alguma ocupação de solo de *Pastagem Permanente em sob coberto*, o *Grau de Cobertura* tem que estar preenchido
- As parcelas não podem ter uma das seguintes *Formas de Exploração: 'Baldio', 'Litígio',* '*Titularidade a Comprovar', 'Comprovada PU 2010' ou 'Limites por esclarecer'*

Para tanto, na <u>Área Reservada</u> do Portal do IFAP, em *O Meu Processo » Superfícies*, poderá aceder a:

- 1. Documento de Identificação das Parcelas (iE)
- 2. Documentos ortofotográficos das parcelas (P3)
- 3. Visualizador iSIP, permitindo-lhe, fazendo uso das novas funcionalidades do SIP, verificar a correta delimitação e classificação das suas parcelas e respetivas ocupações do solo, bem

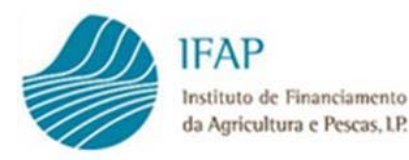

28.02.2018 | nú

Se não conseguir visualizar corretamente esta Newsletter, clique aqui.

como confirmar o indicador de estado de **Parcela Ativa - PA**, observando os passos seguintes:

1. Selecionar na barra de ferramentas a opção "Exploração"

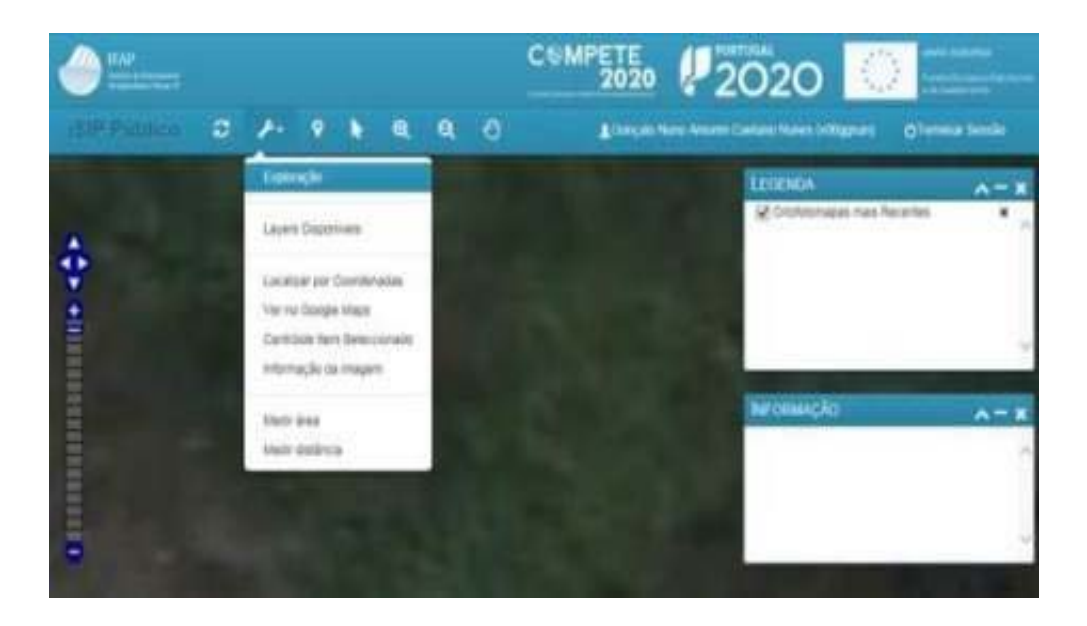

2. No Assistente da Exploração listam-se as parcelas identificadas no SIP

|            |                          |        |    |     | 1            | 16Colerto | 8 | ٠  |      |      | ¥  |
|------------|--------------------------|--------|----|-----|--------------|-----------|---|----|------|------|----|
| Tipo Linte | i de Partielas / Baldios |        | _  |     |              |           |   |    |      |      | ×  |
| Numero     | None                     | 000077 | PA | UR. | Forma Ex.    | Area Ex.  |   | жp | Are. | Area |    |
| 85.        | PINHAL                   | 850436 | A  | 1   | Proprietária | 2.19      |   | 2  |      | 2.19 | q, |
| 16         | POMAN DO MEIO            | 050436 | A  |     | Proprietária | 1.11      |   |    | . 6  | 1.11 | a. |

- Sugere-se a deslocação a uma <u>Sala de Atendimento</u> do **Parcelário** previamente à apresentação do PU 2018, para proceder às atualizações necessárias, caso sejam identificadas as seguintes situações através do *Assistente da Exploração*:
  - 1. No indicador 'PA', caso esteja associado outro estado que não "A" (ativa)
  - 2. No **indicador 'Forma Ex.'** (*Forma de Exploração*), caso não se encontre preenchido ou se identifique um dos estados mencionados acima
- 4. A fim de facilitar a obtenção da informação do Assistente da Exploração, poderá utilizar a opção "Exportar para Excel" para obter a informação deste assistente numa folha de cálculo

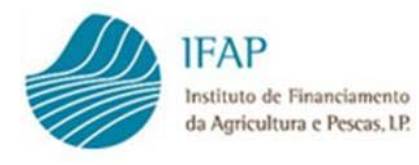

28.02.2018 | nú

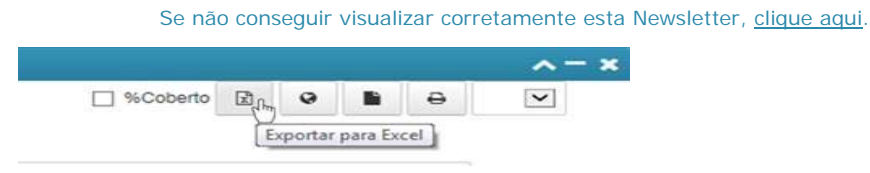

Para esclarecimentos adicionais poderá contactar uma das <u>Salas de Atendimento</u> existentes para o efeito, ou o IFAP, através do endereço de correio eletrónico <u>ifap@ifap.pt</u>.

Cultivamos o desenvolvimento, apoiamos o Futuro!

## CONTRATOS DE TRANSFORMAÇÃO DE TOMATE

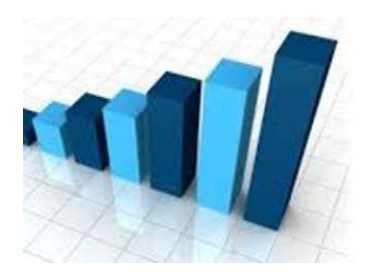

O IFAP disponibilizou informação estatística relativa ao **setor do tomate para transformação**, designadamente dados de contratação referentes aos produtores e às indústrias transformadoras, tendo por base os pagamentos efetuados até **31.12.2017**.

Esta informação pode ser consultada no menu <u>Estatísticas</u> do Portal do IFAP.

## QUESTIONÁRIO DE SATISFAÇÃO AOS SERVIÇOS PRESTADOS PELO CONTACT CENTER

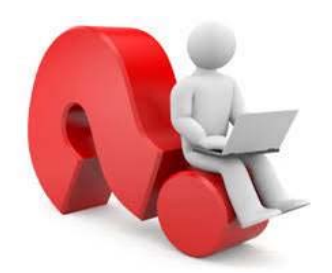

O IFAP disponibilizou, recentemente, um **Questionário de Satisfação** aos serviços prestados pelo *Contact Center* - através dos canais telefónico e eletrónico - com o objetivo de avaliar o grau de satisfação no atendimento realizado durante o ano de 2017, tendo sido rececionados um total de 7 518 inquéritos.

Com vista a melhorar a qualidade do serviço prestado, os resultados obtidos serão objeto de uma análise exaustiva com, eventuais, medidas corretivas nas áreas objeto de avaliações menos positivas.

Agradecemos a todos a participação na resposta ao Questionário de Satisfação, tendo sempre presente que a melhoria contínua dos serviços prestados e a satisfação dos beneficiários é um compromisso assumido pelo IFAP.

Obrigado pelo seu contributo!

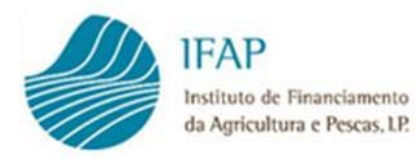

Se não conseguir visualizar corretamente esta Newsletter, clique aqui

#### PAGAMENTOS FEVEREIRO 2018

No dia **28 de fevereiro de 2018**, o IFAP procedeu a pagamentos num montante total de cerca de **57,0 milhões de euros\***, destacando-se os seguintes pagamentos:

#### **FEAGA**

- Regime de Pagamento Base 2,5 milhões de euros
- Pagamento por Práticas Agrícolas Benéficas (Greening) 2,1 milhões de euros
- Novo Regime da Vinha 2,7 milhões de euros
- POSEI Madeira Medida 2 6,9 milhões de euros

#### **FEADER**

- PDR 2020
  - o Investimento 16,7 milhões de euros
  - Medidas Agro- Ambientais 9,5 milhões de euros
- PRORURAL +
  - o Investimento 2,8 milhões de euros
- PRODERAM 2020
  - o Investimento 1,1 milhões de euros

#### **FEAMP**

• MAR2020 – 7,1 milhões de euros

\*Valores provisórios

Mais informações 🕻

O IFAP MAIS PERTO DO BENEFICIÁRIO

28.02.2018 | ní

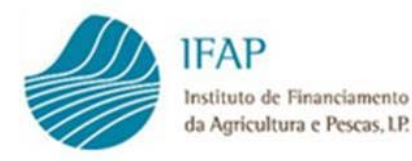

28.02.2018 | nú

Se não conseguir visualizar corretamente esta Newsletter, clique aqui.

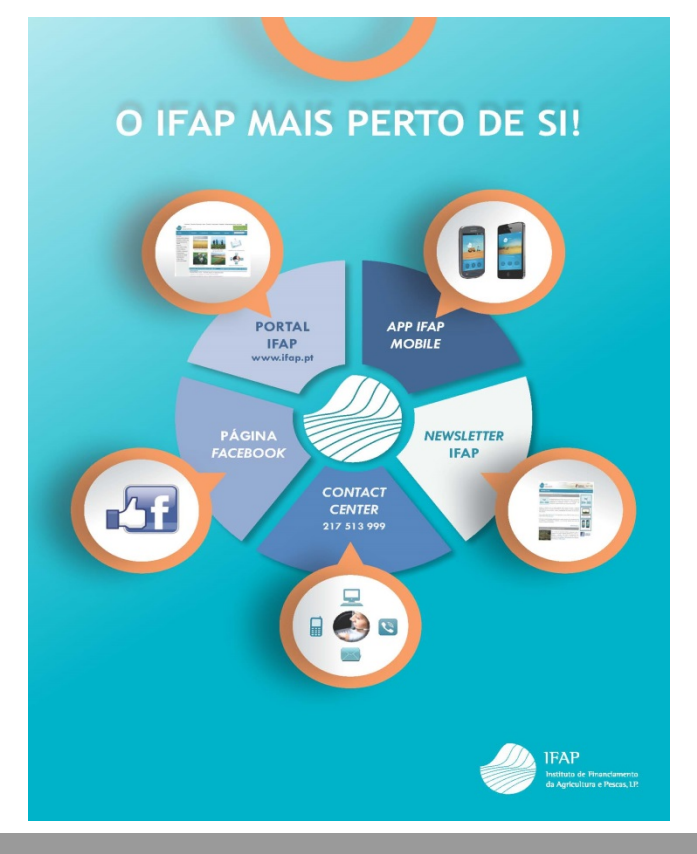

## MAIS NOTÍCIAS

Consulte outras notícias no Portal do IFAP.

Está a receber este e-mail porque subscreveu o serviço de Newsletter do <u>Portal do IFAP</u>. Para cancelar a subscrição, <u>clique aqui</u>. Por favor, não responda diretamente para este e-mail. Para contactar o IFAP utilize o endereço <u>ifap@ifap.pt</u>